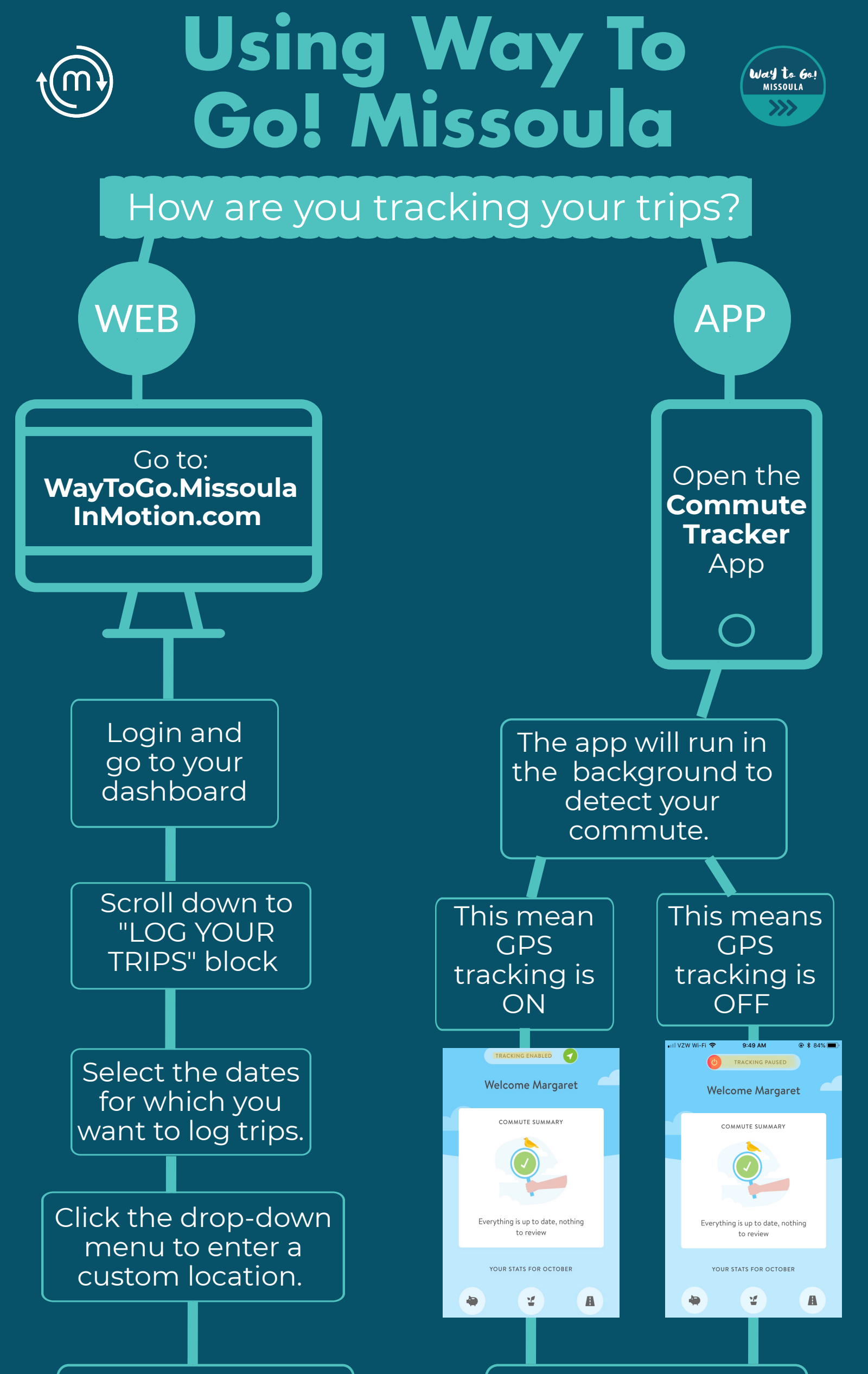

Once you have your start point (A) and your end point (B), type in the depart and return times.

Select your mode of travel and type (either commute or errand).

Click the blue "log trips" button and you're done!

Check out the "My Rewards" block to claim awesome prizes at the end of each month! Confirm detected and expected trips under "COMMUTES" tab to see stats and build points

Click "+" symbol to manually add a trip that was not detected

Click the "REWARDS" tab to claim awesome gifts at the end of each month!

Voila! Happy commuting!

## **Questions?**

phone: 406-552-6675 email: mim@missoulainmotion.com